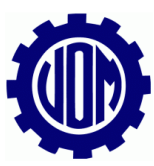

| UOM Boleta                     | is      |                                                     |
|--------------------------------|---------|-----------------------------------------------------|
| ← → C (                        | 3 0 No  | seguro www.uomboletas.com.ar/inicio.asp             |
|                                | Uni     | ión Obrera Metalúrgica<br>de la República Argentina |
|                                | 4005    |                                                     |
| CARGA MANUAL                   | -       |                                                     |
| IMPORTACIÓN                    | E DATOS | cutt:                                               |
| DEFINICIÓN DE<br>ARCHIVO PARAI | METROS  | Contraseña:                                         |
| RECUPERA NÓN<br>DE AAAAMM      | IINA    |                                                     |
| IMPRESIÓN BOL                  | ETAS    | ¿No está su empresa? <u>Cargue su empresa aquí</u>  |
| SINDICAL                       |         | ¿No sabe la contraseña? <u>Blanqueo de clave</u>    |
|                                |         |                                                     |

El sistema basado en Aplicación Web se accede ingresado a <u>www.uomboletas.com.ar</u>

#### Para poder Ingresar debe introducir Cuit y Contraseña

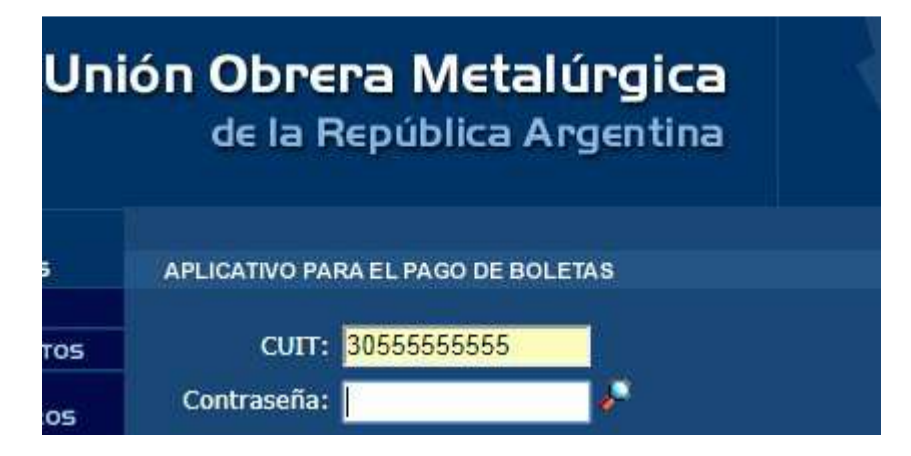

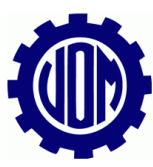

El sistema cuenta con el siguiente menú a su izquierda:

| NOMINA EMPLEADOS                    |
|-------------------------------------|
| CARGA MANUAL                        |
| IMPORTACIÓN DE DATOS                |
| DEFINICIÓN DE<br>ARCHIVO PARAMETROS |
| RECUPERA NÓMINA<br>DE AAAAMM        |
|                                     |
| IMPRESIÓN BOLETAS                   |
| SINDICAL                            |
| RESOLUCIÓN 227/01                   |
| SEGURO                              |
| TODAS                               |
|                                     |
| IMPRESIÓN DE CONVENIOS              |
| SINDICAL                            |
| SOCIAL                              |
| SEGURO                              |
|                                     |
| INSTRUCTIVO                         |
|                                     |
|                                     |

El sistema se divide de la siguiente manera:

#### Nomina de Empleados:

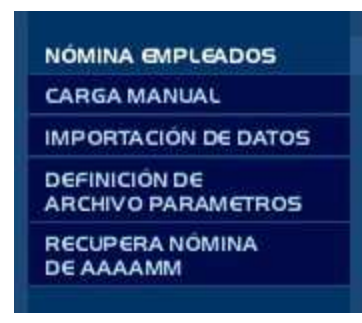

Aca mismo las empresas podrán realizar las configuraciones con respecto al personal, cargar las nominas, buscar la ubicación del archivo Txt, realizar la definición de archivo de parámetros con respecto al archivo txt.

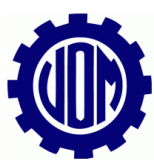

Impresión de Boletas:

| IMPRESIÓN BOLETAS |
|-------------------|
| SINDICAL          |
| RESOLUCIÓN 227/01 |
| SEGURO            |
| TODAS             |
|                   |

Las empresas con este menú podrán liquidar las boletas por las cuales tiene que realizar los pagos de los periodos, tanto de las cuentas de Sindical, Resolución 227-01 y Seguro de Vida.

#### Impresión de Convenios:

| IMPRESIÓN DE CONVENIOS |
|------------------------|
| SINDICAL               |
| SOCIAL                 |
| SEGURO                 |

Las empresas podrán sacar las boletas de los Planes de pagos que tengan firmado con las distintas seccionales, de las cuentas de Sindical, Social y Seguro de Vida.

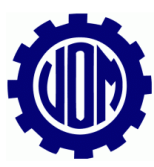

En esta pantalla saldrán los datos de la empresa y acá mismo deberá cargar el personal para poder realizar la liquidación de las boletas

| APLICATIVO PAR | RA EL PAGO DE BOL               | ETAS     |                                                                                                    |
|----------------|---------------------------------|----------|----------------------------------------------------------------------------------------------------|
|                |                                 |          |                                                                                                    |
| CUIT: 30-555   | 55555-5 - Núme                  | ro: 10   | - Seccio                                                                                                    |
| Administrar    | óminac                          |          |                                                                                                    |
| Auminiscial I  | rommas                          |          |                                                                                                    |
| Comenzar nue   | <u>va nómina</u> - <u>Impo</u>  | ortar nu | ieva nóm                                                                                                    |
| Nónima         | Afiliados                       |          | Bornar                                                                                                    |
| 2018/01        | Participation Relation Research | 1        | ×                                                                                                    |
| 2017/07        |                                 | 1        | ×                                                                                                    |
| 2016/07        |                                 | 2        | *                                                                                                    |
| 2016/06        |                                 | 3        | ×                                                                                                    |
| 2016/02        |                                 | 358      |                                                                                                    |
| 2015/02        |                                 | 1.       | *                                                                                                    |
| 2015/01        |                                 | 4        |                                                                                                    |
| 2014/05        |                                 | 1        | , and the second second |
| 2010/02        |                                 | 262      | 570<br>197                                                                                                    |
| 2010/02        |                                 | 202      |                                                                                                    |
| 2009/12        |                                 | 358      | 25                                                                                                    |

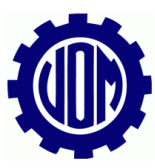

En el botón Comenzar Nueva Nomina (la carga se realizara de forma manual, completando estos datos):

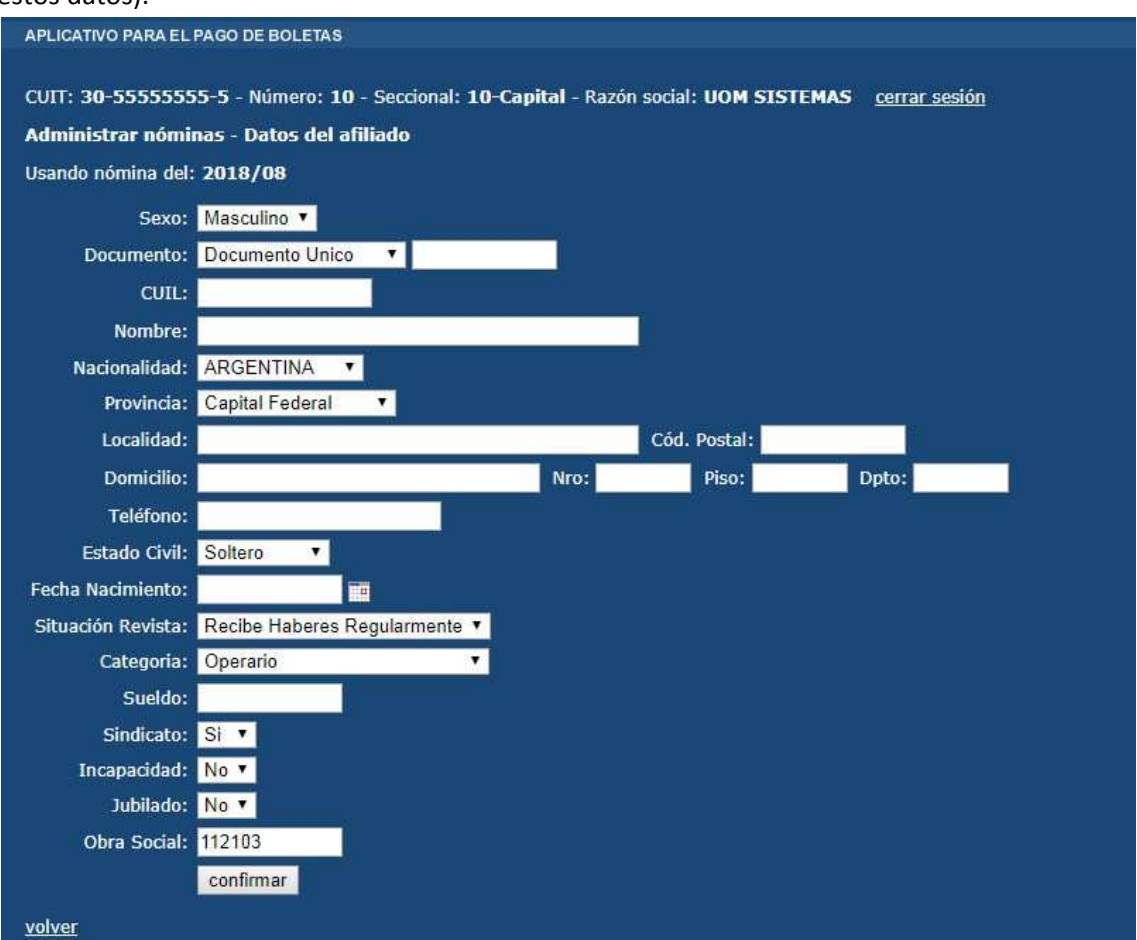

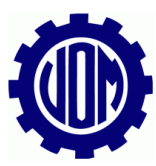

Con el Boton Importar Nueva Nomina (la empresa podra realizar la carga de los datos de los empledos a través de un archivo txt evitando la carga manual, sabiendo la configuración de dicho txt, la posición y longitud de los campos requeridos).

| APLICATI | VO PARA EL PAG                   | D DE BOLETAS                     |             |               |                         |             |                      |
|----------|----------------------------------|----------------------------------|-------------|---------------|-------------------------|-------------|----------------------|
| CUIT: 30 | 0-55555555555<br>o del archivo d | - Número: 10 ·<br>le importación | - Seccional | : 10-Ca       | pital - Razón social: U | OM SISTEMAS | <u>cerrar sesión</u> |
| Agregar  | un campo <u>Ca</u>               | irgar campos po                  | or defecto  |               |                         |             |                      |
| Orden    | Campo                            | Posición L                       | ongitud     |               |                         |             |                      |
| 1        | cuil                             | 1                                | 11          |               |                         |             |                      |
| 2        | nombre                           | 12                               | 30          |               |                         |             |                      |
| 3        | situacion                        | 130                              | 2           |               |                         |             |                      |
| 4        | sindicato                        | 140                              | 1           |               |                         |             |                      |
| 5        | sueldo                           | 142                              | 8           |               |                         |             |                      |
| 6        | documento                        | 3                                | 8           |               |                         |             |                      |
| 7        | calle                            | 43                               | 32          | <u>borrar</u> |                         |             |                      |
| 8        | <u>callenumero</u>               | 74                               | 5           | borrar        |                         |             |                      |
| 9        | localidad                        | 87                               | 13          | <u>borrar</u> |                         |             |                      |
| 10       | codpos                           | 100                              | 4           | <u>borrar</u> |                         |             |                      |
| 11       | <u>provincia</u>                 | 104                              | 2           | borrar        |                         |             |                      |
| 12       | <u>estadocivil</u>               | 110                              | 2           | borrar        |                         |             |                      |
| 13       | sexo                             | 112                              | 1           | borrar        |                         |             |                      |
| 14       | nacionalidad                     | 113                              | 3           | borrar        |                         |             |                      |
| 15       | fechanacimient                   | <u>o</u> 120                     | 8           | borrar        |                         |             |                      |
| 16       | incapacidad                      | 135                              | 1           | borrar        |                         |             |                      |
| 17       | <u>categoria</u>                 | 150                              | 2           | borrar        |                         |             |                      |

Haciendo Click en cada campo, podrán cambiar el Inicio y longitud de dicho campo.

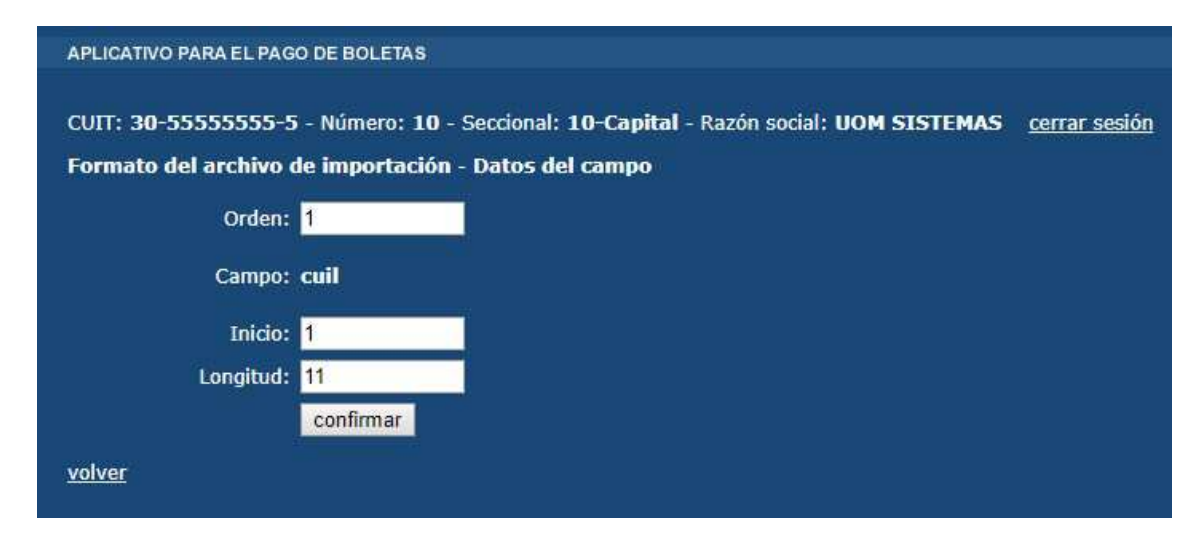

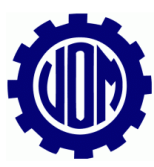

Una vez que tengan realizada la configuración de dicho txt, tendrá que ir al botón Importación de datos y buscar la ubicación del archivo txt en su pc.

| APLICATIV         | D PARA EL PAGO DE BO | LETAS                                                        |                      |
|-------------------|----------------------|--------------------------------------------------------------|----------------------|
| CUIT: <b>30</b> - | 55555555-5 - Núm     | ero: 10 - Seccional: 10-Capital - Razón social: UOM SISTEMAS | <u>cerrar sesión</u> |
| Administ          | rar nóminas - Impo   | rtar nueva nómina                                            |                      |
| Archivo:          | Seleccionar archivo  | No se eligió archivo                                         |                      |
|                   | importar             |                                                              |                      |
|                   |                      |                                                              |                      |
|                   |                      |                                                              |                      |

Solo tiene que hacerle click al Boton importar y les realizara dicha importación y en carga manual les aparecerá la nomina de la cual importaron.

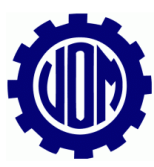

Para poder generar las boletas tiene que ir al menú:

| IMPRESIÓN BOLETAS |
|-------------------|
| SINDICAL          |
| RESOLUCIÓN 227/01 |
| SEGURO            |
| TODAS             |
|                   |

Hacerle click a la cuenta por la cual tengan que generar dicha boleta:

| APLICATIVO PARA EL PAGO DE BOLETAS                                                            |               |
|-----------------------------------------------------------------------------------------------|---------------|
|                                                                                               |               |
| CUIT: 30-555555555-5 - Número: 10 - Seccional: 10-Capital - Razón social: UOM SISTEMAS cerrar | <u>sesión</u> |
| Usando nómina del: 2018/01 - <u>Seleccionar otra nómina</u>                                   |               |
| Nómina Modificada: - 09/01/2018 7:18:05                                                       |               |
| Emisión de boleta Sindical                                                                    |               |
| Periodo a pagar:                                                                              |               |
| Fecha de pago: 31/08/2018                                                                     |               |
| calcular calcular                                                                             |               |

Ahí mismo el sistema les va a pedir que ingresen el Periodo a pagar y la Fecha de pago.

| APLICATIVO PARA EL PAGO DE BOLETAS                          |
|-------------------------------------------------------------|
|                                                             |
| CUIT: 30-555555555555555555555555555555555555               |
| Usando nómina del: 2018/01 - <u>Seleccionar otra nómina</u> |
| Nómina Modificada: - 09/01/2018 7:18:05                     |
| Emisión de boleta Sindical                                  |
| Periodo a pagar: 01/2017 📷                                  |
| Fecha de pago: 31/08/2018                                   |
| calcular calcular                                           |

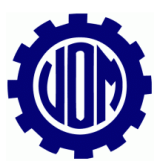

Hacerle click en el botón calcular y ahí mismo les saldrán los importes a pagar:

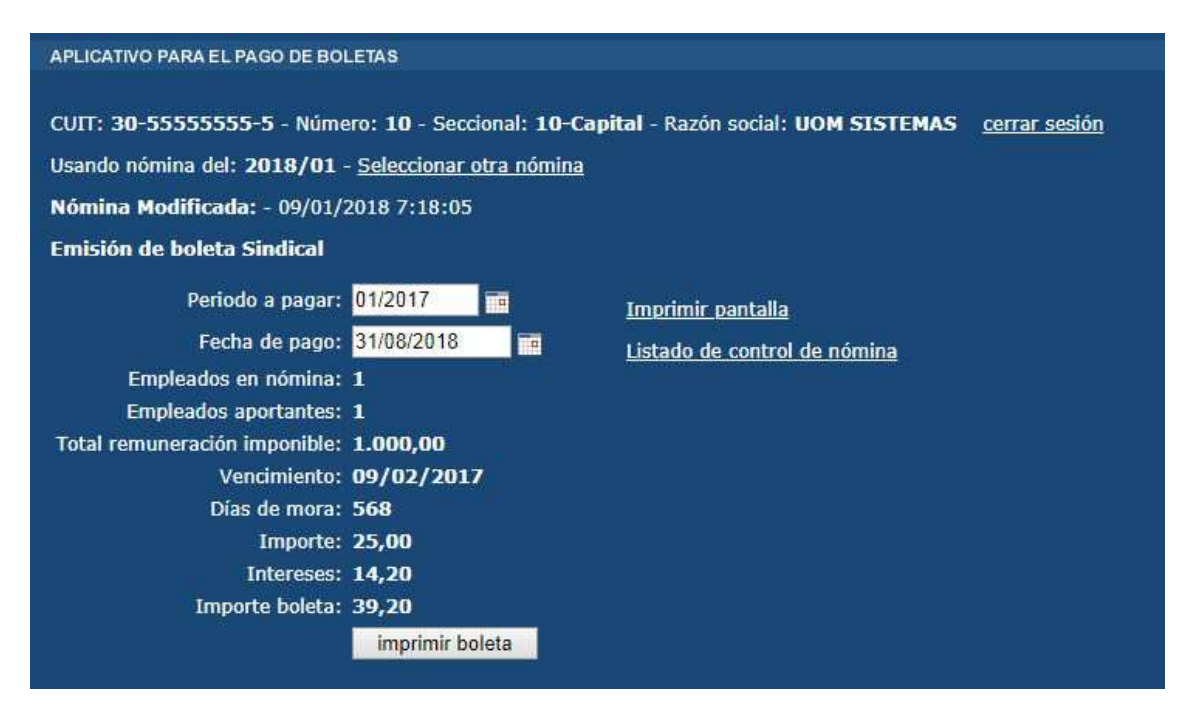

Por último hacerle click en el botón Imprimir Boleta y ahí mismo saldrá la boleta por la cual tiene que pagar.

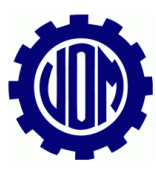

# Cada Boleta saldrá con su Nº de CBU y su CUIT dependiendo de la Cuenta que tenga que pagar.

#### Sindical:

| CUIT                                    | EMPRESA                                 | NUMERO                | SECCIONAL     |                                                |                                            |
|-----------------------------------------|-----------------------------------------|-----------------------|---------------|------------------------------------------------|--------------------------------------------|
| 30-555555555555555555555555555555555555 | UOM SISTEMAS                            |                       | 10            | 10                                             |                                            |
| CANT.PERS.                              | TOTAL REMUNERACIONES CU<br>\$ 20.000,00 | OTA SINDICAL<br>2,5 % | PERIODO<br>01 | ) LIQUIDADO<br>I/2019                          |                                            |
|                                         | 51440                                   | )/80                  | F<br>1<br>1   | Vencimiento ;<br>Fecha ;<br>mporte<br>ntereses | 2/02/201<br>0/02/201<br>\$ 500,0<br>\$ 0,0 |
|                                         |                                         |                       |               | TOTAL DEPO                                     | DSITADO                                    |
| C/ BANCO                                |                                         |                       |               | \$ 500,                                        | 00                                         |
|                                         |                                         |                       |               | i                                              | quiniento                                  |
| 23055555555555010<br>D : 5275567 CBU    | 000100120190000200000000000             | 100000050000          | CUIT: 30-7    | 0817004-5                                      | BANC                                       |

#### Seguro de Vida:

| CUIT                                    | EMPR                                 | RESA                                    | NUMERO        | SECCIONAL                                        | 100                                        |
|-----------------------------------------|--------------------------------------|-----------------------------------------|---------------|--------------------------------------------------|--------------------------------------------|
| 30-555555555555555555555555555555555555 | UOM SISTEMAS                         |                                         | 10            | 10                                               |                                            |
| CANT.PERS.<br>2                         | TOTAL REMUNERACIONES<br>\$ 40.000,00 | ART 52 CCT/260/75<br>284,14             | PERIODO<br>01 | D LIQUIDADO<br>1/2019                            |                                            |
| ] EFECTIVO<br>CHEQUE<br>] GIRO N°       | 514                                  | 39/98                                   |               | Vencimiento 1<br>Fecha 1<br>Importe<br>Intereses | 2/02/201<br>0/02/201<br>\$ 568,2<br>\$ 0,0 |
| C/ BANCO                                |                                      |                                         |               | \$ 568,                                          | 28                                         |
| 20555555555010                          |                                      |                                         | quinient      | os sesenta y                                     | ocho co<br>28/10                           |
| D · 5275594 CBU                         | 0110500520000051420082               | 000020000000000000000000000000000000000 | CUIT: 30-7    | 0917004-5                                        | RANC                                       |

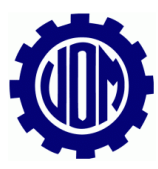

### Social:

| CUIT                                    | EMF                                                | NUMERO | SECCIONAL    | 100                                              |                                                  |  |
|-----------------------------------------|----------------------------------------------------|--------|--------------|--------------------------------------------------|--------------------------------------------------|--|
| 30-555555555555555555555555555555555555 | UOM SISTEMAS                                       | 10 10  |              |                                                  |                                                  |  |
|                                         | IMPORTE TOTAL VALOR CUO<br>\$ 5.000,00 \$ 1.000,00 |        | CUOTA<br>1/5 |                                                  |                                                  |  |
|                                         | 514                                                | 41/83  | 1            | Vencimiento 2<br>Fecha 1<br>Importe<br>Intereses | 24/02/201<br>.0/02/201<br>\$ 1.000,0<br>\$ 897,3 |  |
| _ GIRO Nº                               |                                                    |        |              | TOTAL DEPO                                       | SITADO                                           |  |
| C/ BANCO                                |                                                    |        |              | \$ 1.897                                         | ,39                                              |  |
| 220555555555010                         |                                                    |        | un mil       | ochocientos<br>siete co                          | noventa<br>on 39/1(                              |  |
| D : 5275606 CPU                         | 011050052000005144183                              | 6      | CUT: 30-7    | 0817004-5                                        | BANC                                             |  |

### Gratificación y Contribución:

| 200    | CUIT                        | EMPRESA                             |                       | NUMERO                                      | SECCIONAL                                            |
|--------|-----------------------------|-------------------------------------|-----------------------|---------------------------------------------|------------------------------------------------------|
|        | 30-5555555 <mark>-</mark> 5 | UOM SISTEMAS                        |                       | 10                                          | 10                                                   |
| -      | CANT.PERS.<br>10            | TOTAL REMUNERACIONES<br>\$ 1.000,00 | CUOTA CONVENIO<br>0 % | PERIODO<br>01                               | ) LIQUIDADO<br>/2019                                 |
|        |                             | 53765                               | /36                   | Vencimient<br>Fecha<br>Importe<br>Intereses | 0 11/02/2019<br>10/02/2019<br>\$ 1.000,00<br>\$ 0,00 |
| GIRO   | N°                          |                                     |                       | TOTAL D                                     | EPOSITADO                                            |
| C/ BAN | 100                         |                                     |                       | \$ 1.                                       | 000,00                                               |
| 20055  | 55555501000010              |                                     |                       |                                             | BANCO                                                |

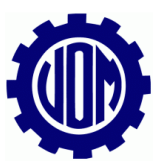

Una vez realizada la transferencia de su respectivo bco, tendrán que declarar dicha transferencia en nuestro sistema Uom Boletas para que se impute dicho pago.

# Tenga en Cuenta que tiene que realizar una Transferencia por cada Boleta que tenga que pagar y declarar dicha boleta en el sistema.

Para poder realizarlo tienen que ir al menú de Declarar una Transferencia, que se encuentra en Impresión de Boletas:

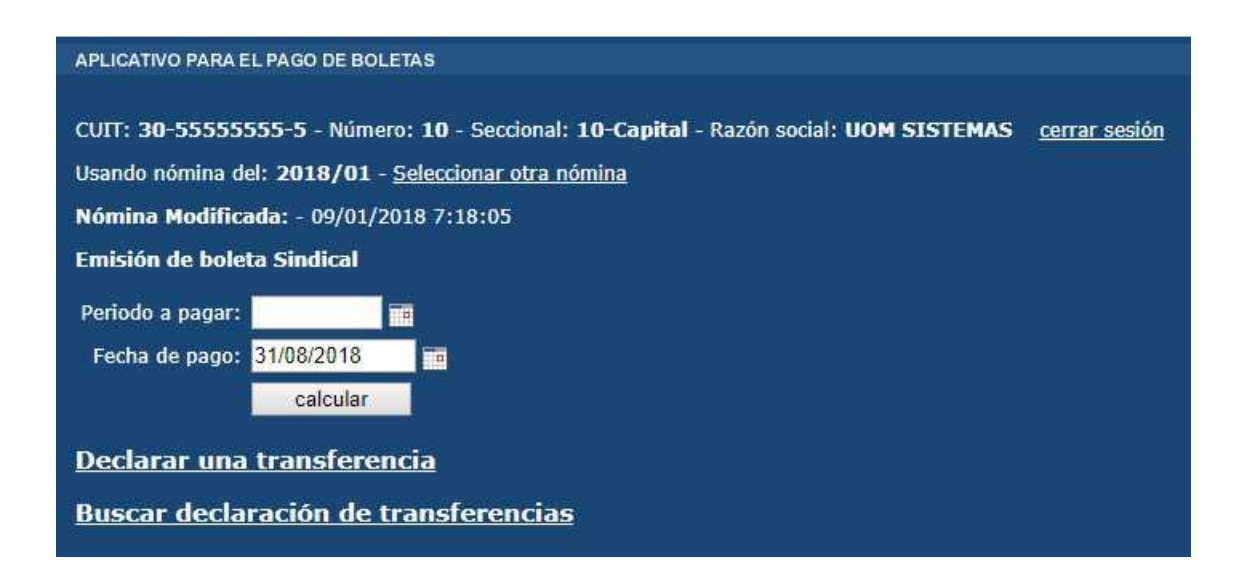

Hacerle Click al botón Declara una transferencia y les aparecerá el siguiente menú en el cual tendrán que completar todos los datos:

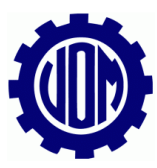

| Administración <u>cerrar sesión</u> |                             |                                           |
|-------------------------------------|-----------------------------|-------------------------------------------|
| Datos de la transferencia           |                             |                                           |
| CUIT: 30-55555555-5 - Númer         | o: 10 - Seccional: 10-Capit | al - Razón social: UOM SISTEMAS           |
|                                     |                             |                                           |
| Complete el formulario y a contir   | uación haga click en Acepta | r.                                        |
| Banco de Origen:                    | BANCO BRADESCO ARGI         | ENTINA S.A. 🔻 *                           |
| Clave Bancaria Uniforme (CBU):      | 0070006130004063924995      |                                           |
| Fecha de Transferencia:             | 16/01/2017                  | * 📷                                       |
| Nro Transacción/Operación:          | 123465                      | * (solo números)                          |
| Tipo Boleta:                        | Seguro                      | *                                         |
| Periodo:                            | 12/2016                     | * 💼                                       |
| Importe de la Transferencia:        | 10                          | * (Solo colocar puntos en los decimales.) |
| Descripción de la Transferencia:    | periodo mensual             | *                                         |
| Boleta Id:                          | 4504129                     | *                                         |
|                                     |                             |                                           |

Tenga en Cuenta que de no seguir los pasos de dicho Instructivo de manera correcta no se Imputaran dichos Pagos, por ende no se vera Reflejado en su Estado de Cuenta.

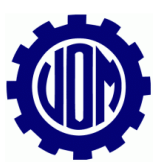

En el menú Tipo Boleta se encuentra un menú desplegable con todas estas opciones:

Seguro-Sindical-Resolución 227-01-Convenio Social-Convenio Sindical-Convenio Seguro-Gratificación y Contribución.

De las cuales tendrán que seleccionar de forma correcta cual es el ítem que están pagando.

En la parte de comprobante las empresas tendrá que subir el comprobante de Transferencia de su respectivo Bco, por la cual están realizando dicha transferencia, cuando suban el archivo haciendo click en el botón seleccionar archivo les pedirá que busquen en su pc dicho comprobante y cuando seleccionen el archivo les aparecerá la siguiente pantalla avisándoles que el archivo se subió de forma correcta:

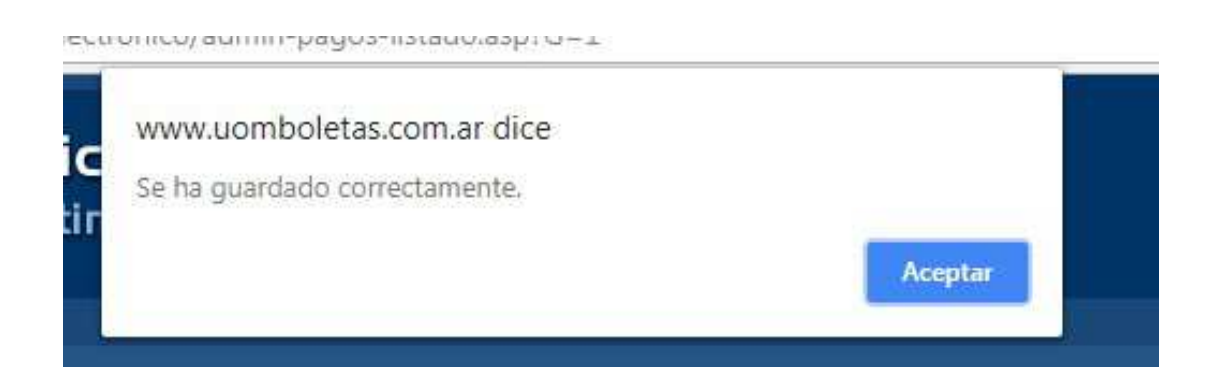

Se les Recuerda que de no seguir los pasos de dicho Instructivo de manera correcta no se Imputaran dichos Pagos, por ende no se vera Reflejado en su Estado de Cuenta y quedara como Impago.

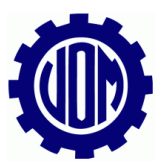

Las Empresas podrán buscar sus Declaraciones de Transferencias Realizadas, en la Opción de Buscar Declaración de Transferencias:

| APLICATIVO PARA EL PAGO DE BOLETAS                   |
|------------------------------------------------------|
|                                                      |
| CUIT: 30-555555555555555555555555555555555555        |
| Usando nómina del: 2018/01 - Seleccionar otra nómina |
| Nómina Modificada: - 09/01/2018 7:18:05              |
| Emisión de boleta Sindical                           |
| Periodo a pagar:                                     |
| Fecha de pago: 31/08/2018 📷                          |
| en en en en en en en en en en en en en e             |
| Declarar una transferencia                           |
| Buscar declaración de transferencias                 |

Al realizar click en la opción de Buscar declaración de Transferencias, les aparecerá la siguiente pantalla:

| Generación de planes de pago                                                         |                                          |            |                     |                  |             |             |               |            |   |
|--------------------------------------------------------------------------------------|------------------------------------------|------------|---------------------|------------------|-------------|-------------|---------------|------------|---|
| CUIT: 30-5555555-5 - Número: 10 - Seccional: 10-Capital - Razón social: UOM SISTEMAS |                                          |            |                     |                  |             |             |               |            |   |
| CBU:                                                                                 | F. Transferencia:                        | Ĩ          |                     |                  |             |             |               |            |   |
| Nro. Transacción:                                                                    | T. Boleta: Sindical 🔹                    |            |                     |                  |             |             |               |            |   |
| Descripcion:                                                                         |                                          |            |                     |                  |             |             |               |            |   |
| Nro. Boleta:                                                                         | <b>*</b>                                 |            |                     |                  |             |             |               |            |   |
| ComprobanteId                                                                        | Banco                                    | GBU        | Fecha Transferencia | Nro. Transacción | Tipo Boleta | Importe     | Descripción   | Boleta Nro |   |
| 23                                                                                   | BACS BANCO DE CREDITO Y SECURITIZACION S | 123        | 10/05/2018          | 123              | Sindical    | \$ 99,66    | PRUEBA 2018   | 4699630    |   |
| 24                                                                                   | BANCO DE LA CIUDAD DE BUENOS AIRES       | 2574236985 | 18/05/2018          | 25871            | Sindical    | \$ 2.000,00 | periodo 04/18 | 369852     |   |
| 26                                                                                   | BANCO SANTANDER RIO S.A.                 | 2574136974 | 28/05/2018          | 36985            | Sindical    | \$ 25,45    | periodo 04/18 | 4737546    | - |

En la cual podrán visualizar sus declaraciones presentadas y podrán realizar la búsqueda por cualquiera de los datos que les sale en pantalla, también podrán eliminar en el caso de que se haya presentado de forma incorrecta con el botón X y volverla a realizar.

Tenga en Cuenta que tiene que realizar una Transferencia por cada Boleta que tenga que pagar y declarar dicha boleta en el sistema.